# Patient porteurs de l'implant appli HFX Liste de contrôle pour les patients passant une IRM

### Lorsque votre médecin prescrit un examen d'IRM :

- Informez le médecin ayant prescrit l'examen d'IRM que vous portez un neurostimulateur médullaire implanté.
- Localisez votre carte de porteur d'implant. Si vous l'avez égarée, demandez à votre équipe de soins Nevro HFX de vous en procurer une nouvelle.

### Lorsque vous prenez rendez-vous pour un examen d'IRM :

- Veuillez fournir les informations suivantes à l'établissement d'IRM lors de la prise de rendez-vous :
  - La présence de votre neurostimulateur médullaire implanté HFX de Nevro
  - La présence de tout autre dispositif médical implanté, le cas échéant
  - Une description détaillée de votre dispositif, notamment le numéro de produit du stimulateur, les électrodes et tout autre composant implanté (voir les informations indiquées sur votre carte de porteur d'implant).
  - Les coordonnées du médecin implanteur
  - Les directives Nevro HFX relatives à l'IRM (disponibles sur le site Nevro.com/manuals)
- Votre médecin et le technicien en IRM détermineront si vous pouvez passer une IRM en toute sécurité, en fonction de ces informations.

### Préparation à l'examen d'IRM :

- Contactez votre équipe de soins Nevro HFX pour confirmer que vous pouvez planifier en toute sécurité l'examen IRM.
- Avant l'IRM même, votre équipe de soins Nevro HFX vous aidera à mettre le dispositif en mode IRM à l'aide de l'application HFX.
  - Veuillez consulter l'instruction guide de démarrage rapide: application HFX patients aux pages 14-16 ou sur le site <u>NevroHFX.com/en/resources/hfx-app/</u>.

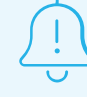

Vérifiez que votre dispositif est en pleine charge avant de passer l'examen d'IRM.

## Patient porteurs de l'implant appli HFX Liste de contrôle pour les patients passant une IRM

### Lors de votre rendez-vous d'IRM :

- ✓ Apportez votre carte de porteur d'implant et votre application HFX à votre examen d'IRM.
- ✓ Votre technicien en IRM confirmera si vous êtes en Mode IRM avant de procéder à l'examen.

#### Après votre rendez-vous d'IRM :

- Une fois l'examen terminé, appuyez sur « Sortir du mode IRM » et suivez les invites sur l'application HFX pour quitter le mode IRM et réactiver la stimulation.
- Si vous êtes en mode manuel, contactez l'équipe de soins Nevro HFX pour vérifier si les paramètres pré-IRM sont programmés correctement dans le dispositif.

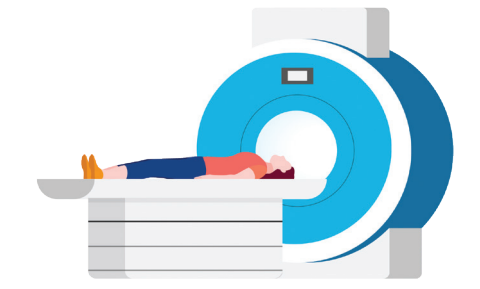

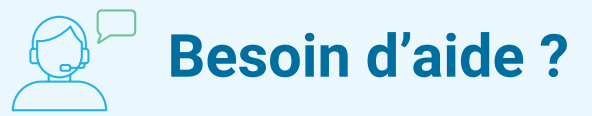

Veuillez contacter votre équipe de soins HFX locale. Qui vous aidera à trouver un centre compatible avec les stimulateurs médullaires, vous aidera à recueillir les informations dont vous avez besoin et qui pourra répondre à vos questions.

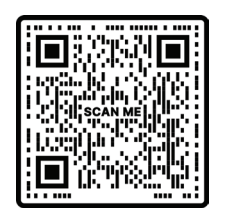

### Directives relatives à l'IRM destinées au technicien en IRM

Scannez le code pour des informations détaillées sur la compatibilité avec l'IRM ou visitez le site <u>Nevro.com/manuals</u>.

Remarque : HFX et HFX iQ sont compatibles avec les examens d'IRM sous certaines conditions. Les conditions autorisées pour les examens d'IRM sont différentes selon les modèles de dispositifs implantés, y compris les types d'électrodes. Avant de passer une IRM, veuillez consulter attentivement les directives HFX relatives à l'IRM avec votre équipe de soins Nevro HFX.

© 2024 Nevro Corp. Tous droits réservés. HFX, le logo HFX, HFX iQ, le logo HFX iQ, NEVRO et le logo NEVRO sont des marques commerciales ou des marques déposées de Nevro Corp.

2

**HFX** i